PowerPoint 2016

| Entraînement 1 |           |
|----------------|-----------|
| Savoirs faire  | Écran     |
| Prérequis      | Aucun     |
| Durée          | 5 minutes |

- 1. Créer un dossier : Entraînement office dans votre espace personnel ou dans le dossier Mes documents ou Documents du disque dur. (Tous les travaux réalisés dans le cadre de ces Entraînements seront enregistrés dans ce dossier).
- 1. Ouvrir PowerPoint

## Onglets

- 2. Activer l'onglet : Accueil
- 3. Afficher la fenêtre : Police
- 4. Afficher la fenêtre : Paragraphe
- 5. Activer l'onglet : Transition
- 6. Activer l'onglet : Animation
- 7. Activer l'onglet : Insertion
- 8. Activer l'onglet : Fichier
- 9. Activer l'onglet : Accueil

## Logiciels

- 10. Ouvrir Excel
- 11. Fermer Excel

## Aide

12. Afficher l'aide et rechercher des informations sur les procédures d'impression

## Options

- 13. Afficher la fenêtre des options de PowerPoint
- 14. Fermer l'application